## Computing

## Wie kann ich mir im Task-Manager von Windows unter dem Prozesse-Reiter die jeweilige Prozess-ID und weitere Spalten anzeigen lassen?

- Wenn Sie sich im Task-Manager auf dem Reiter **Prozesse** befinden, klicken Sie oben auf Menü-Eintrag **Ansicht** und wählen den Eintrag **Spalten auswählen...** aus.
- Es öffnet sich ein Fenster, in welchem alle **verfügbaren** Spalten, die sie sich in der Prozessliste anzeigen lassen können, aufgelistet sind.
- Die Spalten, die bereits angezeigt werden, sind schon mit einem **Häkchen** versehen.
- Setzen Sie ein Häkchen vor der Spalte, die sie sich **zusätzlich** anzeigen lassen möchten.
- Um sich die Prozess-ID anzeigen zu lassen, setzen Sie ein Häkchen vor dem Eintrag **PID (Prozess-ID)** (oberster Eintrag).
- Wenn Sie abschließend über den **OK**-Button bestätigen, wird Ihnen die neue Spalte in der **Prozessliste** angezeigt.

Eindeutige ID: #1156 Verfasser: Christian Steiner Letzte Änderung: 2015-10-08 12:22